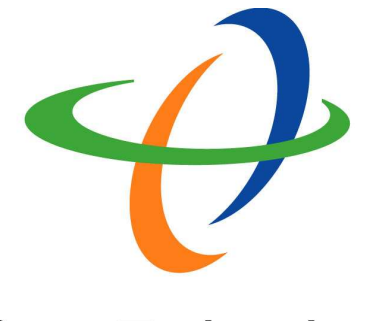

## **Hitron**Technologies

# NGAG-2000

## VOPU Installation Guide Release 1.0

AUGUST 2006 RELEASE 1.0 Copyright © 2006 Hitron Technologies, Inc. All Rights Reserved.

This document contains information that is the property of HitronTechnologies. This document may not be copied, reproduced, reduced to any electronic medium or machine readable form, or otherwise duplicated, and the information herein may not be used, disseminated or otherwise disclosed, except with the prior written consent of **HitronTechnologies** 

#### **Table of Content**

| 1.    | INTRODUCTION                     | 4  |
|-------|----------------------------------|----|
| Fe/   | EATURES                          | 4  |
| 2. \$ | SYSTEM REQUIREMENT               | 5  |
| Co    | ONFIGURATION OF VOPU             | 5  |
| PR    | ROVISIONING                      | 5  |
| Мо    | DDIFY/DELETE GROUP PROVISION:    | 6  |
| 2.    | BASIC IP SETTING                 | 6  |
| Adi   | DD VOP CARDS TO GROUP PROVISION: | 9  |
| 3.    | BASIC IP SETTING                 | 9  |
| CK    | KT CROSS-CONNECTS PROVISION:     |    |
| 4.    | TROUBLESHOOTING                  | 15 |
| TR    | ROUBLESHOOTING GUIDE             | 15 |
| AL    | LARM DEFINITION                  |    |
| Pei   | ERFORMANCE REPORT                | 15 |
| 5.    | RELATED DOCUMENTATION            | 17 |
| 6.    | OBTAINING TECHNICAL ASSISTANCE   |    |
| 7.    | H/W SPECIFICATION                |    |

#### **Change History**

#### **Document Description**

This document contains information that is the property of Hitron Technologies. This document may not be copied, reproduced, reduced to any electronic medium or machine readable form, or otherwise duplicated, and the information herein may not be used, disseminated or otherwise disclosed, except with the prior written consent of Hitron Technologies.

Every effort has been made to ensure the accuracy of this document. However, due to the ongoing improvements and revisions to our products, Hitron Technologies cannot guarantee the accuracy of the material, or accept responsibility for errors or omissions. Revised documents may be published when deemed necessary by Hitron.

#### Table of Changes

| Description of Change | Doc. Ver. | Date         |
|-----------------------|-----------|--------------|
| Initial release       | 1.0       | August, 2006 |
|                       |           |              |
|                       |           |              |
|                       |           |              |
|                       |           |              |

## 1. Introduction

This document is intended for giving the installation guideline for Hitron's **VOPU**, VoIP Processor Unit card.

VOPU is a service control module which is used to centralize managing DSP pools and to responsible for interacting with Call Agent/Softswitch from Access Gateway. For managing the delivery of voice over IP service at Hitron's NGAG-2000 Next Generation Access Gateway, it needs to interconnect with RI-POTS, CPU, and VOP cards to implement within the system.

The RI-POTS card at RST (Remote Subscriber Terminal) side is exactly same to original RI-POTS card and responsible to report the phone status, such as off-hook, to VOP card through cross connection over access network.

The other one is VOP card at LET (Local Exchange Terminal) or RST side. This whole new line card will behave as an 8 channels stand along MTA (Multimedia Terminal Adaptor) or IAD (Integrated Access Device) except the telephone interface. It needs to accept the VoIP signaling protocol (such as MGCP or H.248/MEGACO), support and manage DSP channels, handle voice and messages over TDM (Time Division Modulation) bus on the system, and handle voice payload packets over IP network. To enable the service, the VOP card supports 10/100 BaseT Ethernet interface and configured a static IP address to connect to IP network. Depending on the installation requirement, VOP card can load different Software codes for supporting MGCP signaling protocol or H.248/Megaco signaling protocol.

#### Features

- Availability with NGAG-2000 shelf allows used in all 22 general purpose slots
- Provides IP Ethernet interface in VOP that complies IEEE 802.3 10Base-T, IEEE 802.3 100Base-TX/FX with auto- negotiation function.
- Enable NGAG-2000 to connect with Call Agent/ Softswitch centralized with redundancy solution.
- Support VOP load sharing management function to centralize control DSP pool resource.
- Enable NGAG-2000 to connect up to 3 different Call Agent/ Softswitches

## 2. System Requirement

#### **Configuration of VOPU**

#### Provisioning

#### Setup VOPU service flow:

Install VOPU and VOP card into system first then follow the following steps to enable VOPU service.

(1) VOPU Interface Setup: Perform CID "Provisioning Menu > VOPU Interface Menu > Modify/Delete Group setting". This function can be used to define basic VOIP interface configuration.

(2) VOPU DSP Pool Setup: Perform CID "Provisioning Menu > VOPU Interface Menu > Add VOP cards To Group". This function specifies the VOP cards to support voice transmission.
(3) VOPU subscriber setup: Perform CID "Provisioning Menu > Cross-Connect Menu > 8. Modify VOPU->Ckt Cross-Connects". This function connect remote subscriber to the VOPU interface.

#### Remove VOPU service flow:

 VOPU subscriber removing: Perform CID "Provisioning Menu > Cross-Connect Menu > Delete VOPU->Ckt Cross-Connects". This function disconnects remote subscribers with VOPU interface.

(2) VOPU DSP Pool removing: Perform CID "Provisioning Menu > VOPU Interface Menu > Remove VOP from Interface Group". This function removes VOP cards from some VOPU interface.

(3) VOPU interface removing: Perform CID "Provisioning Menu > VOPU Interface Menu > Modify/Delete Group setting". This function can delete the VOPU interface.

#### Modify/Delete Group Provision:

To provision Modify/Delete Group, goes to "Provisioning Menu > VOPU Interface Menu > Modify/Delete Group setting":

Here is a list of definition for each setting:

| Item                                                           | Description                                                  |  |
|----------------------------------------------------------------|--------------------------------------------------------------|--|
| Group Number                                                   | The target VOPU group number.                                |  |
| Operation Type                                                 | Select modification or deletion operation.                   |  |
| VOPU Card Location                                             | Primary VOPU card location.                                  |  |
| Standby VOPU Card                                              | Secondary VOPU card location.                                |  |
| Location                                                       |                                                              |  |
| Card Status                                                    | Enable: VOPU card enabled, be able to provide VoIP service.  |  |
|                                                                | Disable: VOPU card disabled.                                 |  |
| 2. Basic IP Sett                                               | ing                                                          |  |
| IP Address                                                     | Assign IP address to VOPU card. If you don't know how to     |  |
|                                                                | assign this value, please ask your network administrator.    |  |
|                                                                | NOTE: VoIP Protocol IP Address change will reboot VOP card.  |  |
| Subnet Mask                                                    | Assign subnet mask to VOPU card. If you don't know how to    |  |
|                                                                | assign this value, please ask your network administrator.    |  |
| Default Gateway                                                | Assign default gateway of network to VOPU card. If you don't |  |
|                                                                | know how to assign this value, please ask your network       |  |
|                                                                | administrator.                                               |  |
| Access Gateway Setting                                         |                                                              |  |
| Call Agent IP or Domain                                        | Call Agent IP: assign Softswitch with IP address.            |  |
| Name?                                                          | Domain Name: assign Softswitch with domain name.             |  |
| Call Agent Name                                                | The identification of Call Agent for MGCP protocol. If       |  |
|                                                                | you don't know how to assign this value, please ask your     |  |
|                                                                | Call Agent administrator.                                    |  |
| Call Agent IP                                                  | Assign IP for Softswitch. If you don't know how to           |  |
|                                                                | assign this value, please ask your Call Agent                |  |
|                                                                | administrator.                                               |  |
| DNS Server IP Address (Option) Assign Domain Name Server IP ad |                                                              |  |
|                                                                | VOPU card. If user assign Call Agent name with domain        |  |
|                                                                | name, VOPU card need a DNS server to resolve this            |  |
|                                                                | domain name.                                                 |  |

Not for use or disclosure except by written agreement with Hitron

| Item                   | Description                                                   |  |  |
|------------------------|---------------------------------------------------------------|--|--|
| Access Gateway Name    | The identification of Access Gateway (VOPU card,              |  |  |
|                        | MGCP client) for MGCP protocol. The default value is          |  |  |
|                        | "[IP address]". If you don't know how to assign this          |  |  |
|                        | value, please ask your Call Agent administrator.              |  |  |
| TFTP Server IP Address | (Option) Assign TFTP Server IP address to VOPU card.          |  |  |
|                        | If you want to auto-config VOPU card with more detail         |  |  |
|                        | parameters, user can assign TFTP Server IP address to         |  |  |
|                        | download configuration file from it.                          |  |  |
| Config File Name       | (Option) Assign configuration file name to VOPU card. Keep it |  |  |
|                        | to empty or space to disable TFTP function. If wants to       |  |  |
|                        | auto-config VOPU card with more detail parameters, user can   |  |  |
|                        | write a config file for those parameters and put it at TFTP   |  |  |
|                        | server.                                                       |  |  |
| Soft Switch Type       | To meet special requirement between different Call            |  |  |
|                        | Agents.                                                       |  |  |
|                        | Default: support standard MGCP 1.0 Call Agent, no special     |  |  |
|                        | requirement.                                                  |  |  |
|                        | Others: reserve to support other Call Agent with special      |  |  |
|                        | requirement.                                                  |  |  |
| Country                | To meet special requirement between different                 |  |  |
|                        | countries.                                                    |  |  |
|                        | Taiwan: support Taiwan's telecom spec, such as call progress  |  |  |
|                        | tone.                                                         |  |  |
|                        | Others: reserve to support other countries.                   |  |  |
| Hook Flash Time        | The time to recognize hook flash. Default is 850 ms.          |  |  |
| Other Setting          |                                                               |  |  |
| DSP Allocation Method  | The allocation method for VOP DSP usage. There                |  |  |
|                        | are 3 methods supported, Load Balance, Sprial, and            |  |  |
|                        | Queue.                                                        |  |  |

**VOPU** Interface Menu >>> [2]: 2 Modify/Delete Group setting Group Number [Group1]: Group1 Current VOPU is LET-1-17 Protocol: MGCP 1.0 / NCS 1.0 Status: Enable Basic IP Setting: \_\_\_\_\_ Provision Mode: CPU Mode IP Address: 192.168.100.1 Subnet Mask: 255.255.255.0 Default Gateway: 192.168.100.254 Access Gateway Setting: Call Agent name: 0.0.0.0 DNS IP Address: 0.0.0.0 Access Gateway Name: [172.25.168.20:100] TFTP Server IP Address: 0.0.0.0 Config File name: ivory Soft Switch Type: Default Country: Taiwan Hook flash time(ms): 850 Change the provisioning of this VOPU? [No]: Yes

Modify or Delete this VOPU provisioning? [Modify]: Modify

#### Add VOP cards to Group Provision:

To provision Add VOP cards to Group, goes to "Provisioning Menu > VOPU Interface Menu > Add VOP cards To Group":

Here is a list of definition for each setting:

| Item                                                   | Description                                                    |
|--------------------------------------------------------|----------------------------------------------------------------|
| Group Number                                           | The target VOPU group number.                                  |
| VOP Card                                               | The target VOP card location. This VOP card will be put into   |
| Location                                               | VOPU interface DSP pool.                                       |
| Card Status                                            | Enable: VOP card enabled, be able to provide VoIP service.     |
|                                                        | Disable: VOP card disabled.                                    |
| 3. Basic I                                             | P Setting                                                      |
| IP Address                                             | Assign IP address to VOP card. If you don't know how to assign |
|                                                        | this value, please ask your network administrator.             |
|                                                        | NOTE: VoIP Protocol IP Address change will reboot VOP card.    |
| Subnet Mask                                            | Assign subnet mask to VOPU card. If you don't know how to      |
|                                                        | assign this value, please ask your network administrator.      |
| Default                                                | Assign default gateway of network to VOPU card. If you don't   |
| Gateway know how to assign this value, please ask your |                                                                |
|                                                        | administrator.                                                 |
| DNS Server IP                                          | (Option) Assign Domain Name Server IP address to VOP           |
| Address                                                | card. If user assign Call Agent name with domain name,         |
|                                                        | VOP card need a DNS server to resolve this domain              |
|                                                        | name.                                                          |
| Access                                                 | The identification of Access Gateway (VOP card, MGCP           |
| Gateway Name                                           | client) for MGCP protocol. The default value is "[IP           |
|                                                        | address]". Just keep it as default value.                      |
| Config File                                            | (Option) Assign configuration file name to VOPU card. Keep it  |
| Name to empty or space to disable TFTP function. If    |                                                                |
|                                                        | auto-config VOPU card with more detail parameters, user can    |
|                                                        | write a config file for those parameters and put it at TFTP    |
|                                                        | server.                                                        |

VOPU Interface Menu >>> [?]: 3 Add VOP cards To Group Group Number [Group1]: Group1 Primary VOPU Location: LET-1-17 Secondary VOPU Location: LET-1-19 **Resource Allocation Method: Load Balance** The VOP assigned to this Group Segment: Card Location Capacity LET-1-9 8 Lines LET-1-12 8 Lines Enter VOP Card Location [LET-1-1]: LET-1-11 This is LET-1-11 VOP mode: VOPU Interface Protocol: MGCP 1.0 / NCS 1.0 Status: Enable Basic IP Setting: Provision Mode: CPU Mode IP Address: 192.168.100.1 Subnet Mask: 255.255.255.0 Default Gateway: 192.168.100.254 Access Gateway Setting: Call Agent name: DNS IP Address: 0.0.0.0 Access Gateway Name: [192.168.100.1] TFTP Server IP Address: 0.0.0.0 Config File name: Soft Switch Type: Default Country: Taiwan Hook flash time(ms): 850 Add this card to this Group?: [Yes]: Yes

Enter "Yes" to add VOP card to VOPU interface

Status [Enable]: Enable **Basic IP Setting:** \_\_\_\_\_ IP Address [192.168.100.1]: 192.168.100.1 Subnet Mask [255.255.255.0]: 255.255.255.0 Default Gateway [192.168.100.254]: 192.168.100.254 Config File name []: DNS IP Address [0.0.0.0]: 0.0.0.0 Access Gateway Name [[192.168.100.1]]: [192.168.100.1] Effect Changes? [Yes]: Yes **VOPU** Interface Menu MJ> >> [3]:

#### **CKt Cross-Connects Provision:**

To provision Ckt Cross-Connects, goes to "Provisioning Menu > Cross-Connect Menu > 8. Modify VOPU->Ckt Cross-Connects":

Here is a list of definition for each setting:

| ltem                | Description                                    |
|---------------------|------------------------------------------------|
| VOPU Interface      | Target VOPU interface group.                   |
| Group Number        |                                                |
| Enter Starting      | Start target VOPU port number.                 |
| VOPU Port           |                                                |
| Number              |                                                |
| Enter Start Dlc-Ckt | Start circuit location for remote subscribers. |
| location            |                                                |
| Number of Ports     | Total port(circuit) number for cross connect.  |

| Cross-Connect Menu  |                    |                |           |
|---------------------|--------------------|----------------|-----------|
| CR>>> [1]: 8        |                    |                |           |
|                     |                    |                |           |
| Modify VOPU->Ckt    | Cross-Connects     |                |           |
| VOPU Interface Gro  | oup Number [Grou   | ıp1]: Group1   |           |
| Enter Starting VOP  | U Port Number [0]  | : 0            |           |
| Enter Start Dlc-Ckt | location [LET-1-1- | 1]: LET-1-1-1  |           |
| Enter Number of Po  | orts [1]: 6        |                |           |
|                     |                    |                |           |
| Ckt LET-1-1-1       | to LET-1-1-5       | <> VOP2 [0000] | to [0004] |
| Ckt LET-1-1-6       |                    | Unassigned     |           |
|                     |                    |                |           |
| Do You Wish To Pro  | oceed? [No]: Yes   |                |           |
|                     |                    |                |           |
| Ckt LET-1-1-1       | to LET-1-1-6       | <> VOP1 [0000] | to [0005] |
|                     |                    |                |           |
| Cross-Connect Menu  |                    |                |           |
| CR>>> [8]:          |                    |                |           |
|                     |                    |                |           |
|                     |                    |                |           |
|                     |                    |                |           |
|                     |                    |                |           |

#### **Delete VOPU**

"Provisioning Menu > Cross-Connect Menu > Delete VOPU->Ckt Cross-Connects":

Provision items:

| ltem            | Description                                             |
|-----------------|---------------------------------------------------------|
| VOPU Interface  | Target VOPU interface group.                            |
| Group Number    |                                                         |
| Enter Starting  | Start target VOPU port number.                          |
| VOPU Port       |                                                         |
| Number          |                                                         |
| Number of Ports | Total port (circuit) number for cross connect removing. |

| Cross-Connect Menu                                                 |  |  |
|--------------------------------------------------------------------|--|--|
| >>> [9]: 9                                                         |  |  |
|                                                                    |  |  |
| Delete VOPO->CKt Cross-Connects                                    |  |  |
| VOPU Interface Group Number [Group1]: Group1                       |  |  |
| Enter Starting VOPU Port Number [0]: 0                             |  |  |
| Enter Number of Ports [1]: 1                                       |  |  |
|                                                                    |  |  |
| VOP1 [0000] <> Ckt RST1-1-4-1                                      |  |  |
| WARNING This command will overwrite current cross connect mannings |  |  |
| Traffic may be affected                                            |  |  |
|                                                                    |  |  |
| Do You Wish To Proceed? [Yes]: Yes                                 |  |  |
|                                                                    |  |  |
| Cross-Connect Menu                                                 |  |  |
| >>> [9]:                                                           |  |  |
|                                                                    |  |  |
|                                                                    |  |  |

#### **Remove VOP from Interface Group**

"Provisioning Menu > VOPU Interface Menu > Remove VOP from Interface Group":

a. Provision items:

| Item         | Description                                                  |
|--------------|--------------------------------------------------------------|
| Group Number | The target VOPU group number.                                |
| VOP Card     | The target VOP card location. This VOP card will be put into |
| Location     | VOPU interface DSP pool.                                     |

| VOP Interface Configuration Menu<br>MJ>>> [3]: 4                                                                                                    |                                                                                                  |  |  |
|----------------------------------------------------------------------------------------------------|--------------------------------------------------------------------------------------------------|--|--|
| Remove VOP from Interface Group<br>VOPU Interface Group Number [Group1]: Group1                                                                                                    |                                                                                                  |  |  |
| VOPU Location: LET-1-1<br>Standby VOPU Location: LET<br>Resource Allocation Method:<br>The VOP assigned to this Grin<br>Card Location Ca                                                                                                    | T-1-2<br>Load Balance<br>oup Segment:<br>apacity                                                 |  |  |
| LET-1-6 8                                                                                                    | Lines                                                                                            |  |  |
| Enter VOP Card Location [LE<br>This is LET-1-6<br>VOP mode: VOPU Interf<br>Protocol: MGCP 1.0 / NC<br>Status: Enable<br>Basic IP Setting:<br>Provision Mode: CPU Ma<br>IP Address: 192.168.100<br>Subnet Mask: 255.255.2<br>Default Gateway: 192.16<br>Access Gateway Setting<br>Call Agent name:<br>DNS IP Address: 0.0.0.0<br>Access Gateway Name:<br>TFTP Server IP Address<br>Config File name:<br>Call Agent Type: Default<br>Country: Taiwan<br>Hook flash time(ms) : 85 | ET-1-1]: let-1-6<br>face<br>CS 1.0<br>ode<br>0.1<br>555.0<br>58.100.254<br>:<br>:<br>:<br>:<br>: |  |  |
| Remove this card from this interface?: [Yes]: Yes<br>Effect Changes? [Yes]: Yes                                                                                                    |                                                                                                  |  |  |
| VOP Interface Configuration Menu<br>MJ>>> [4]:                                                                                                    |                                                                                                  |  |  |

## 4. Troubleshooting

#### **Troubleshooting Guide**

| Trouble           | Action                                      | Possible cause                |
|-------------------|---------------------------------------------|-------------------------------|
| LINK LED always   | Check the Ethernet cable connection at      | The Ethernet link between     |
| off               | the faceplate.                              | VOP (H.248 TYPE) and hub      |
|                   |                                             | switch is broken.             |
| ACTV LED off      | Log in CID and make sure the                | The cross-connect between     |
| when off-hook     | cross-connect between the VOP (H.248        | RI-EPOTS and VOP (H.248       |
|                   | TYPE) and LI-EPOTS has been                 | TYPE) is not correct.         |
|                   | provisioned fine.                           |                               |
| No dial tone      | 1. Log in CID and make sure the VOP         | The configuration of VOP      |
|                   | (H.248 TYPE) has been provisioned           | (H.248 TYPE) or Call Agent is |
|                   | fine.                                       | not correct.                  |
|                   | 2. Make sure the Call Agent is working      |                               |
|                   | fine for this endpoint.                     |                               |
| FAIL LED is on at | Log in CID and do list plug-in. If CPU card | If CPU card does not see this |
| VOP (H.248 TYPE)  | does not see this card, replace with a new  | card, it means some of the    |
|                   | CPG.                                        | major components on this card |
|                   |                                             | are out of order.             |

#### **Alarm Definition**

New alarms are used to indicate the system failure when VOP (H.248 TYPE) experiences any system failure:

| Alarm Name           | Alarm Level | Description                            |
|----------------------|-------------|----------------------------------------|
| VOPU No Capacity     | Major       | There is no VOP DSP pool (VOP cards)   |
|                      |             | configured in the VOPU interface.      |
| VOPU Protection      | Major       | Protection Switch for VOPU interface,  |
| Switch               |             |                                        |
| VOPU Switch Failed   | Event       | Fail to do protection switch.          |
| VOPU Not Provisioned | Event       | Detect VOPU card but not provision yet |
| VOPU IntF Fail       | Major       | VOPU card does not exist for some VOPU |
|                      |             | interface.                             |

#### **Performance Report**

Here is a list of definition for each performance item:

© 2006, HitronTechnologies, Inc. All Rights Reserved. Confidential and Proprietary 15 Information.

Not for use or disclosure except by written agreement with Hitron

- 2. Performance UI and description:
  - (1) Performance items:

| ltem            | Description                                                    |  |
|-----------------|----------------------------------------------------------------|--|
| Packet Send     | The total number of packets for voice payload that had sent or |  |
|                 | for specific subscriber line.                                  |  |
| Byte Send       | The total number of bytes for voice payload that had sent out  |  |
|                 | for specific subscriber line                                   |  |
| Packet Received | The total number of packets for voice payload that had         |  |
|                 | received for specific subscriber line.                         |  |
| Byte Received   | The total number of bytes for voice payload that had received  |  |
|                 | for specific subscriber line.                                  |  |
| Packet Lost     | The total number of voice payload packet that lost at network  |  |
|                 | for specific subscriber line.                                  |  |
| Average Jitter  | The average jitter time (ms) for in coming voice payload       |  |
|                 | packets for specific subscriber line.                          |  |
| Average Latency | The average latency time (ms) for in coming voice payload      |  |
|                 | packets for specific subscriber line.                          |  |
| Incoming call   | The total incoming call amount.                                |  |
| Outgoing call   | The total outing call amount.                                  |  |

(2) UI: To check out the performance report about the VOPU, goes to "Provisioning Menu > VOPU Interface Menu > Query VOPU Performance".

| VOPU Interface Menu                                  |  |  |  |  |
|------------------------------------------------------|--|--|--|--|
| MJ>>> [1]: 5                                         |  |  |  |  |
|                                                      |  |  |  |  |
| Query VOPU Performance                               |  |  |  |  |
| Select The Type of Peformance Data [Port]: Port      |  |  |  |  |
| VOPU Interface Group Number [Group1]: Group1         |  |  |  |  |
| Enter Starting VOP Port Number [0]: 0                |  |  |  |  |
| Enter Number Of Ports [1]: 1                         |  |  |  |  |
| PortNum  Packet  Byte  Packet  Byte  Packet          |  |  |  |  |
| Send  Send  Received  Received  Lost                 |  |  |  |  |
|                                                      |  |  |  |  |
| 0  1  2  3  4  5                                     |  |  |  |  |
|                                                      |  |  |  |  |
| Press Any Key                                        |  |  |  |  |
| PortNum  Average  Average  Incoming  Outgoing  Total |  |  |  |  |
| Jitter  Latency  Call  Call  Call                    |  |  |  |  |
|                                                      |  |  |  |  |
| 0  5  6  7  8  15                                    |  |  |  |  |
|                                                      |  |  |  |  |
| VOPU Interface Menu                                  |  |  |  |  |
| MJ>>> [5]:                                           |  |  |  |  |
|                                                      |  |  |  |  |
|                                                      |  |  |  |  |
|                                                      |  |  |  |  |

## 5. Related Documentation

- NGAG-2000 Installation and Maintenance Guide
- NGAG-2000 Craft Interface Description

Please contact your Hitron service representative for more information regarding to Hitron NGAG-2000 VoIP Solution.

### 6. Obtaining Technical Assistance

For this VOP (H.248 TYPE) installation procedures, please write to hitron\_cs@hc.hitrontech.com for further assistance.

## 7. H/W Specification

- Operating temperature 0° C to +60° C
- Humidity (relative) 95%
- Maximum power consumption 7.277 watt